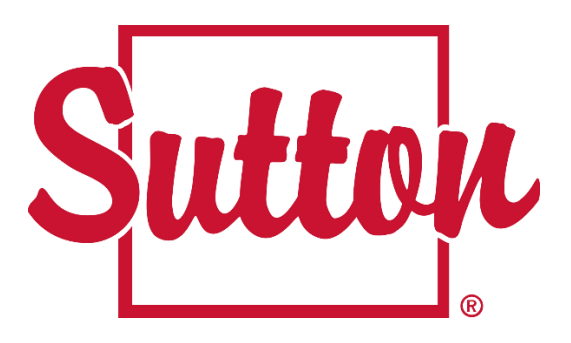

## **Procedure**

## Remove a sold listing from suttonquebec.com

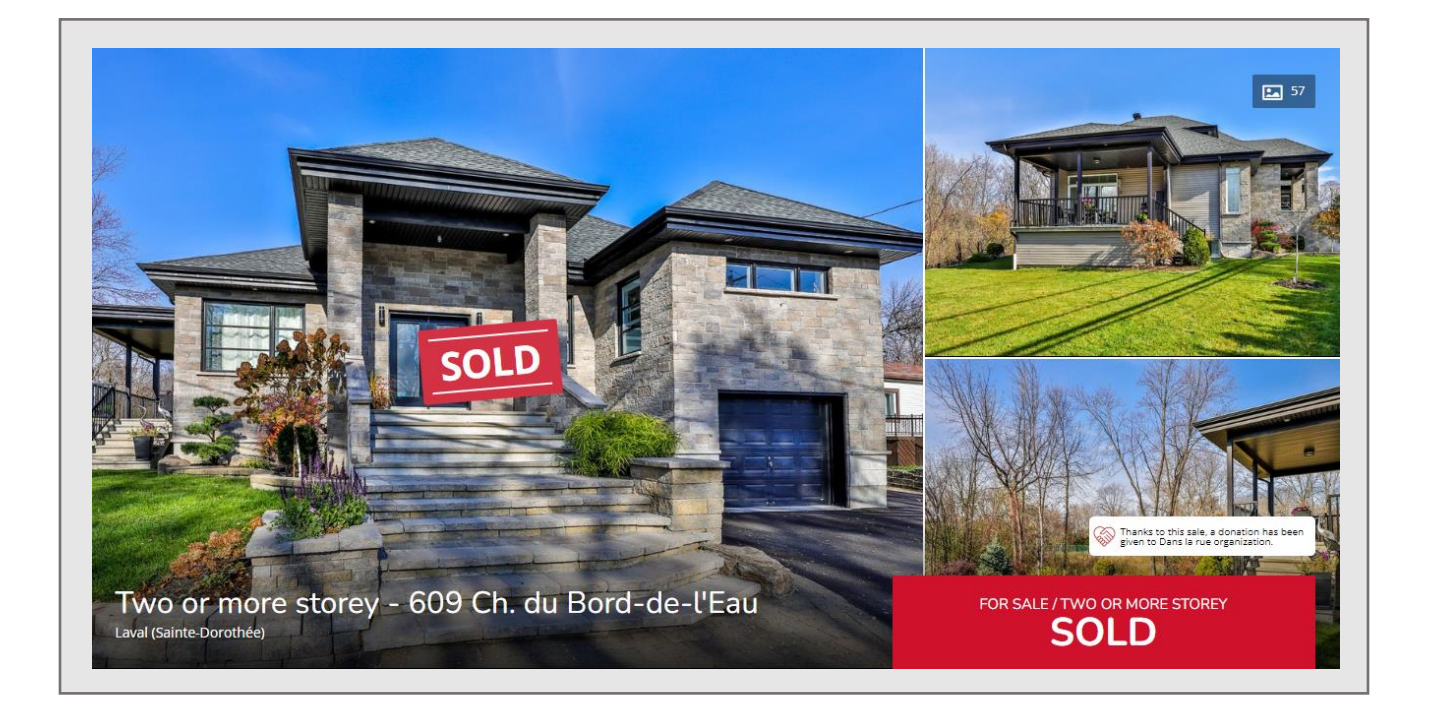

- Connect to your Sutton Home Base
  Click on your listings

|                                                                     | 🖃 Dashboard                                        | 🖽 Apps & Tools              | <b>屆</b> Listings                                     | ? Contact                         | 🖂 Email            | ~                                        |
|---------------------------------------------------------------------|----------------------------------------------------|-----------------------------|-------------------------------------------------------|-----------------------------------|--------------------|------------------------------------------|
| News & Events<br>Guide av<br>ressourc<br>center<br>Vous trouverez d | rec tous no<br>es / Guide<br>ans le Centre de marc | s partenair<br>with all our | es dans le<br>r partners<br><sup>In guide cont_</sup> | e Centre<br>in the b<br>Read more | de marc<br>rand an | ••••• <b>‹›</b><br>que et<br>d resources |

3. Select the Sold filter to show your sold properties

| 🖽 Dashboard 🛛 🕻 | ⊞ Apps & Tools | <b>屆</b> Listings                     | Contact        | 🖂 Email                       |          |                  | ~  |
|-----------------|----------------|---------------------------------------|----------------|-------------------------------|----------|------------------|----|
|                 |                |                                       |                |                               |          |                  |    |
|                 |                |                                       |                |                               | € Create | exclusive listin | ıg |
|                 |                | Per page 10                           | ▼ Filter by    | Sold 🔺                        | Sorting  | Price (down_     | •  |
|                 |                |                                       |                | Active<br>Expiring<br>Expired |          |                  |    |
|                 | 417            | n <b>rtment</b><br>5 Rue Ste-Catherir | ne O. 501 West | Sold                          |          |                  |    |
| \$1,24!         | 5,000          | <u>w more</u>                         |                |                               |          |                  |    |

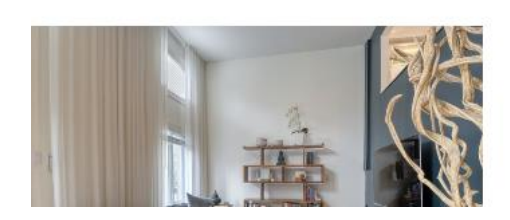

## Two or more storey

1879 Av. Lionel-Groulx Montréal (Le Sud-Ouest)

View more

4. Click on Edit listings (this option appears when you move your mouse over "View More")

| 🖃 Dashboard | ⊞ Apps & Tools | E Listings                           | Contact       | 🖂 Email   | ×.                      |
|-------------|----------------|--------------------------------------|---------------|-----------|-------------------------|
|             |                |                                      |               |           |                         |
|             |                |                                      |               |           |                         |
|             |                |                                      |               | •         | reate exclusive listing |
|             |                | Per page 10                          | Filter by So  | old 👻 Sor | ting Price (down_ *     |
|             |                |                                      |               |           |                         |
|             | Ара            | rtment                               |               |           |                         |
|             | 4175<br>Viev   | 5 Rue Ste-Catherine<br><u>w more</u> | 0. 501 Westmo | unt       |                         |
|             |                |                                      |               |           | Edit listing            |
| \$1,2       | 45,000         |                                      |               | L         |                         |

5. Enter an earlier date than the current date and save. Your property will be removed from the site at the next update

| #               |                                |
|-----------------|--------------------------------|
| Feature Listing | □ Make this a featured listing |
| Sold on         | 2021-08-29 00:00:00            |
|                 | 🖺 Save Cancel                  |